# EDUFIN TOKOPEDIA

Verison 2.0 - 03 September 2024

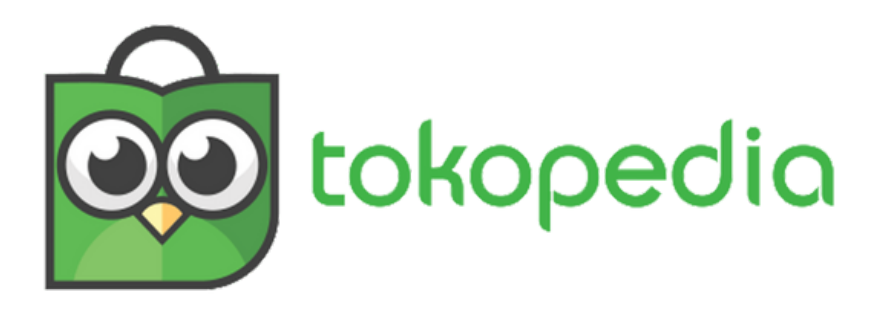

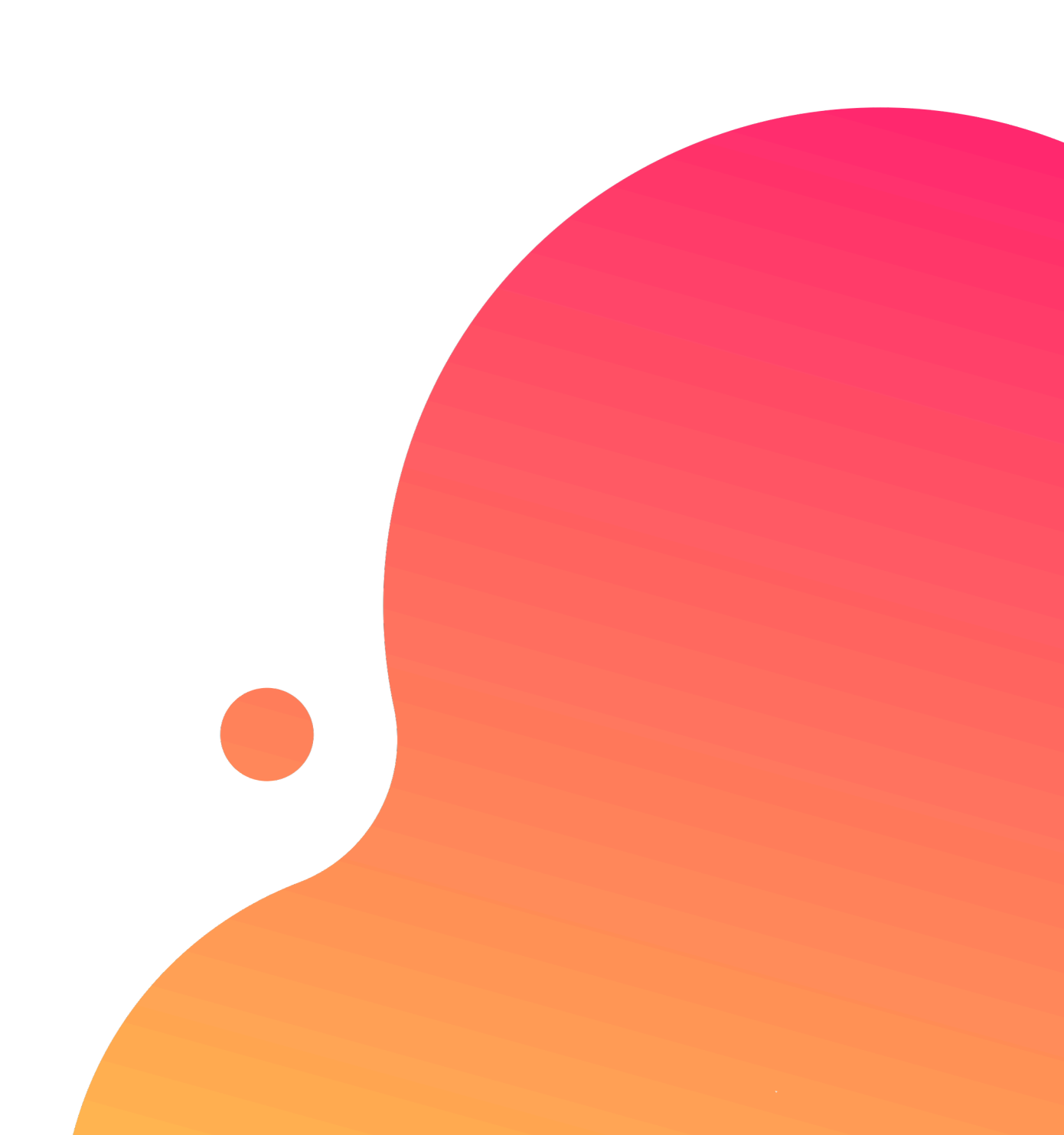

# TABLE OF CONTENTS

# Guidelines

- Bagaimana cara *mendapatkan kode bayar* Tokopedia?
- Bagaimana cara pembayaran Edufin melalui *Tokopedia Website*?
- Bagaimana cara pembayaran Edufin melalui **Tokopedia Mobile Apps**?

edia? *edia Website*? edia Mobile Apps?

# CARAMENDAPATKANHBAYAR EDUFIN - TOKOPEDIA

## 1.Login

Login pada aplikasi siakadcloud

#### 2. Akses Tagihan Mahasiswa

Pilih menu : profile>> - Tagihan Mahasiswa

#### 4. Generated VA

Dapatkan kode VA pada siakad sebagai kode bayar Tokopedia

## 5. Simpan Kode VA

Simpan kode VA yang didapatkan, bayar sebelum tgl jatuh tempo (expired kode pembayaran)

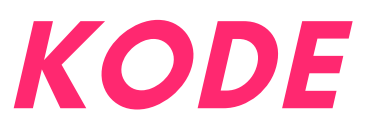

## 3. Centang tagihan

Pilih tagihan yang akan dibayarkan

# 6. Bayar melalui Tokopedia

Lakukan pembayaran melalui Tokopedia

# **GENERATED KODE BAYAR ATAU VIRTUAL** ACCOUNT (VA) Halaman Dashboard

| A 1                     |               |                     |                   |                | <b>1</b> 8            |       |
|-------------------------|---------------|---------------------|-------------------|----------------|-----------------------|-------|
| ∽ Tingkat Akhir ∨ Has   | il Studi 🗸    |                     |                   | MA Mr.<br>Liho | Austen<br>at Profil → |       |
|                         |               |                     |                   | Data Mahas     | siswa                 |       |
|                         |               |                     |                   | Status Sem     | ester                 |       |
|                         | www.Dovbacil  |                     |                   | Kemajuan E     | elajar                |       |
| rembayaran 🦻 3. Pembaya | aran Bernasii |                     |                   | Berhenti Stu   | di                    |       |
|                         |               |                     |                   | Aktivitas & F  | Prestasi              |       |
|                         |               |                     | Pilih Metode      |                | _                     |       |
|                         |               |                     | Pilih M           | Tagihan Ma     | hasiswa New           |       |
| Potongan                | Denda         | Total Tagihan       |                   | Riwayat Keu    | langan                |       |
|                         |               | кріоз.000           | Rincian Pem       | Bahas          | a Aplikasi            | ID 📕  |
|                         |               | Pilih Semua Tagihan | Pakai S           | Bantua         | in                    |       |
|                         |               | INV/20201/0021062   | кро               | 🕒 Keluar       |                       |       |
| ar)                     |               | , ,                 | Libat total tag   |                |                       |       |
| ır)<br>                 |               |                     | ① Telah diakumula | asi            | Rp10                  | 0.000 |

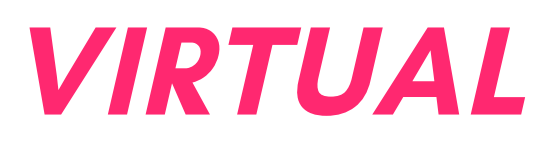

# Keterangan

Klik Profile

Klik Profile

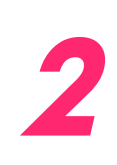

#### Tagihan Klik Mahasiswa

Klik Tagihan Mahasiswa

# GENERATED KODE BAYAR ATAU VIRTUAL ACCOUNT (VA) LANJUTAN

Halaman Riwayat Keuangan

| eranda Jodw                                       | l ~ Akader                     | mik ~ 1                 | fingkat Akhir 👻        | Hasil Studi 🗵             |                                             |                                                                                                    |                         |
|---------------------------------------------------|--------------------------------|-------------------------|------------------------|---------------------------|---------------------------------------------|----------------------------------------------------------------------------------------------------|-------------------------|
| > Riwayat Keuang                                  | n                              |                         |                        |                           |                                             |                                                                                                    |                         |
| euangan 🕬                                         | ayat Keuangan                  | Mahasiswa               | 3                      |                           |                                             |                                                                                                    |                         |
| Tagihan Anda                                      | e utra                         | istori Pemb             | ayaran                 |                           |                                             | Metode Pembayaran                                                                                              |                         |
| dan sebagainya                                    | A                              | nda lakukan             | y                      |                           |                                             | Tokopedia/OVO                                                                                                  |                         |
| Tagihan La                                        | <b>nnya</b><br>3 tagihan lainn | ya                      |                        |                           | 章 Filter *                                  |                                                                                                    |                         |
| 🕑 ikema                                           |                                |                         |                        |                           | INV/20212/0000044                           | 🏠 Ringkasan Tagihan                                                                                            |                         |
| Jatuh Tempo                                       | Jenis Pen<br>Sekali B          | nbayaran<br><b>ayar</b> | Denda<br>Tidak ada (-) | Polongan<br>Tidak ada (-) | Tagihan<br>Rp200.000                        | ////20212/0000044<br>Ikema                                                                                     |                         |
| Tidak ada (-)                                     |                                |                         |                        |                           |                                             |                                                                                                    |                         |
| Tidak ada (-)                                     |                                |                         |                        |                           | INV/20212/0000025                           | Blaya Tambahan<br>Admin Pembayaran                                                                             |                         |
| Tidak ada (-)<br>SPP Jatuh Tempo Tidak ada (-)    | Jenis Pen<br>Cicilan I         | nbayaran<br>ke -1       | Denda<br>Tidak ada (-) | Polongan<br>Tidak ada (-) | INV/20212/0000025<br>Tagihan<br>Rp1.000.000 | Biaya Tambahan<br>Admin Pembayaran<br>Total Bayar                                                              |                         |
| Tidak ada (-)  SPP Jatuh Tempo Tidak ada (-)  SPP | Jenis Pen<br>Cicilan I         | nbayaran<br>ke -1       | Denda<br>Tidak ada (-) | Polongan<br>Tidak ada (-) | INV/20212/0000025<br>Tagihan<br>Rp1.000.000 | Biaya Tambahan<br>Admin Pembayaran<br>Total Bayar<br>Total Bayar telah diakumular<br>potongan dan denda yang d | si dengan b<br>timiliki |

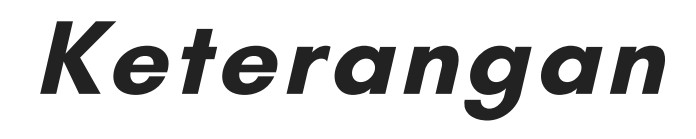

3

Sub Total Rp200.000

Sub Total

Rp1.000

Rp201.000

# Pilih Tagihan

Centang pada tagihan yang ingin dibayar **Pilih Metode Pembayaran** 

Pilih Metode Pembayaran channel Tokopedia

5

#### Klik Bayar Tagihan

Klik tombol[Bayar Tagihan]

# GENERATED KODE BAYAR ATAU VIRTUAL ACCOUNT (VA) LANJUTAN

Halaman Riwayat Keuangan

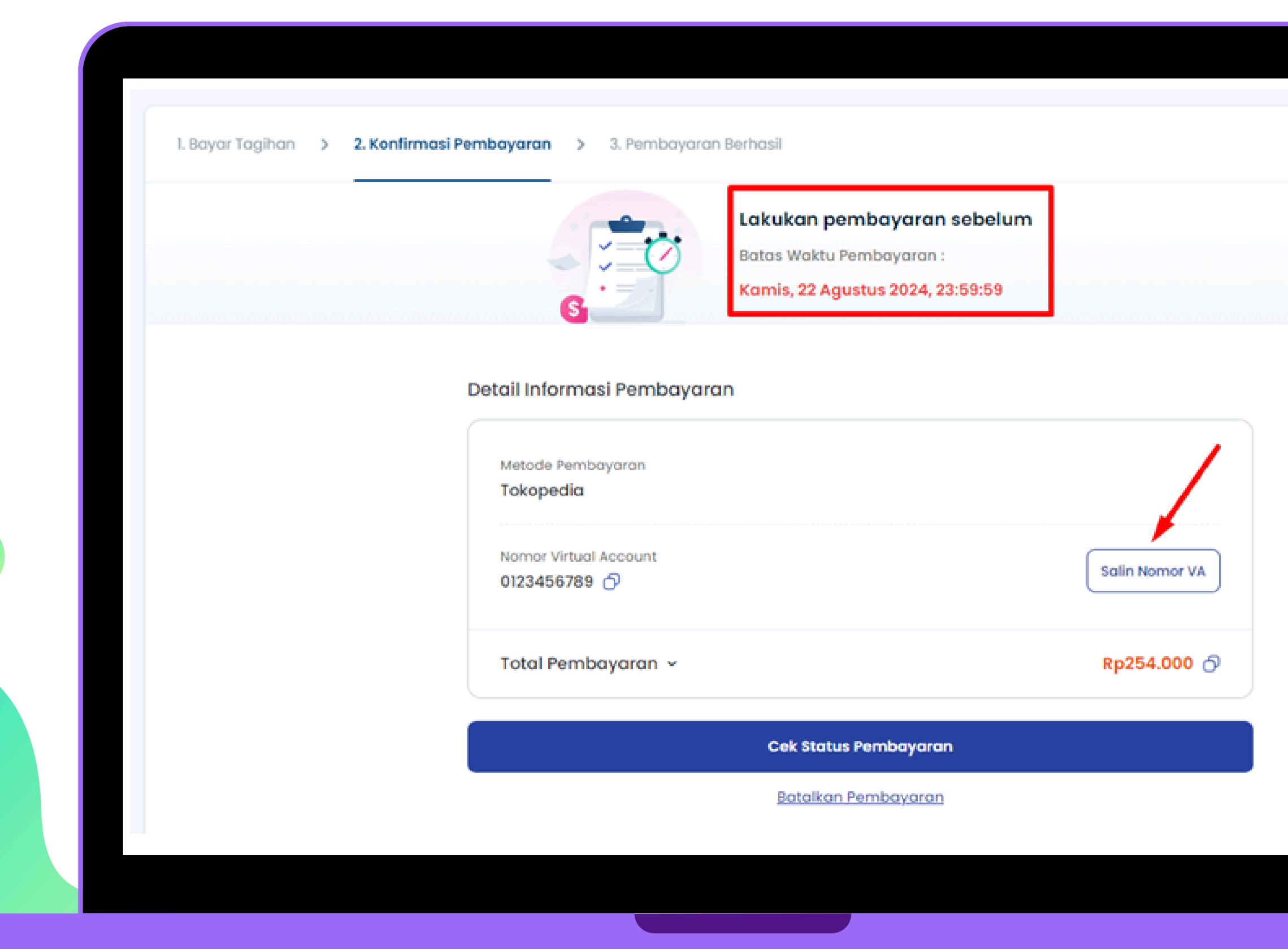

# Keterangan

### 6 Berhasil mendapat Kode Virtual Account (VA)

Simpan dan Bayarkan VA sebelum waktu jatuh tempo atau VA akan expired

| a Ap | qq             |                               |                             | Tentang Tokopedia    | Mitra Tokopedia        | Pusat Edukasi Se | lle  |
|------|----------------|-------------------------------|-----------------------------|----------------------|------------------------|------------------|------|
| ג    | Kategori       | Q Cari di Tokopedia           |                             |                      | L.                     | "<br>¢           |      |
|      |                | Kulkas 2 Pintu Filter Air Lam | pu Gantung Kursi Lipat      | Beras Porang Lampu L | _ed                    | (                | ୭    |
| an   | 1              |                               |                             | Top Up & Tag         | <b>ihan</b> Lihat Semu | a                |      |
|      |                |                               |                             | Pulsa                | Paket Data             | Flight           |      |
|      |                |                               | 2                           | Nomor Telepon        | Ν                      | lominal          |      |
|      | Figure         | Tas Selempang<br>Pria         | <b>Flat Shoes</b><br>Wanita | Masukan Nomor        |                        |                  |      |
|      |                |                               |                             |                      |                        |                  |      |
|      | Handphone &    | Tablet 📃 Top-Up & T           | agihan 😱 Elek               | tronik 🗗 Peraw       | vatan Hewan 💈          | Travel & Entert  | air  |
|      |                |                               |                             |                      |                        |                  |      |
| u    | Berakhir dalam | U2 U6 Lihat                   | Semua                       |                      |                        |                  |      |
|      |                |                               | MAKARAD                     | DUUUDC               |                        | Ka               | 10   |
|      | CHEV           | OFFICIAL STORE                | hair                        | Official Store       |                        | officia          | SHOP |
|      |                |                               |                             |                      |                        |                  |      |

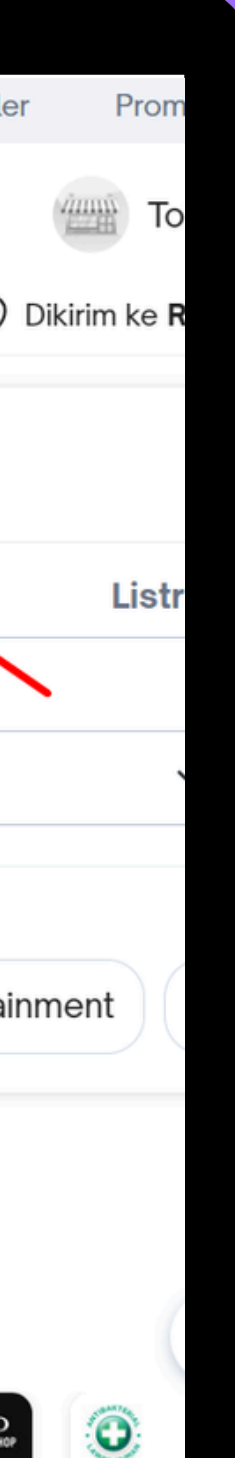

## Keterangan

### Login web Tokopedia

Login ke website Tokopedia di <u>https://www.tokopedia.co</u> <u>m/</u>

#### Klik "Lihat Semua"

2

Klik " Lihat Semua" pada Top Up & Tagihan

| Prabayar & Pa            | scab | ayar                          |          |                          |          |
|--------------------------|------|-------------------------------|----------|--------------------------|----------|
| Paket Data               |      | Pulsa                         |          | Pascabayar               |          |
| Bayar                    |      |                               |          |                          |          |
| E-Invoicing              |      | Air PDAM                      | <b>/</b> | Tagihan Listrik          |          |
| Internet dan TV<br>Kabel |      | Tokopedia Card                | PRAKERJA | Prakerja                 | ••       |
| BPJS                     |      | Pasang Internet &<br>TV Kabel |          | Tagihan Kartu Kredit     |          |
| Langganan                |      | Biaya Pendidikan              | Ş        | Upgrade Internet &<br>TV | <b>P</b> |

#### Roamii

📕 Angsur

Belajar

Tagiha

Proper

# Keterangan

3

#### Pilih "Biaya Pendidikan"

Gulir kebawah hingga menemukan kategori **"Bayar"** dan Klik **"Biaya Pendidikan"** 

| Pendidikan untuk                                                                      | U × +                                                                                                    |                                                       |                                        |                             |               |            |                |                |             |
|---------------------------------------------------------------------------------------|----------------------------------------------------------------------------------------------------|-------------------------------------------------------|----------------------------------------|-----------------------------|---------------|------------|----------------|----------------|-------------|
| ≌⊽ tokopedia.c                                                                        | om/pendidikan/                                                                                               |                                                       |                                        |                             |               |            | C <sup>*</sup> | *              |             |
| pedia                                                                                 |                                                                                                    |                                                       |                                        | Promo                       | Nomor Favorit | Bayar Seka | aligus Daft    | ar Transaksi B | ayar Otomat |
|                                                                                       | <b>-</b>                                                                                                    | X                                                     | Rp •                                   | 2%                          |               |            |                |                |             |
| (i) Instit                                                                            | usimu belum a                                                                                                | ada di Tokopedi                                       | ia?                                    |                             |               |            |                |                |             |
| Instit                                                                                | usimu belum a                                                                                                | ada di Tokopedi                                       | ia?                                    |                             |               |            |                |                |             |
| i Instit<br>Yuk, d                                                                    | <b>usimu belum a</b><br>aftarkan institusir                                                                  | <b>ada di Tokopedi</b><br>mu untuk bisa diba          | <b>ia?</b><br>ayarkan melalui Tol      | kopedia! <b>Daftar di</b> s | sini          |            |                |                |             |
| i Instit<br>Yuk, d<br>Bayar B                                                         | usimu belum a<br>aftarkan institusir<br>iaya Pendi<br>adidikan                                               | ada di Tokopedi<br>mu untuk bisa diba<br>idikan di To | ia?<br>ayarkan melalui Tol<br>okopedia | kopedia! <b>Daftar di</b> s | sini          |            |                |                |             |
| i Instit<br>Yuk, d<br>Bayar Bi<br>Institusi Pen<br>Universita                         | usimu belum a<br>aftarkan institusir<br>iaya Pendi<br>didikan                                                | ada di Tokopedi<br>mu untuk bisa diba<br>idikan di To | ia?<br>ayarkan melalui Tol<br>okopedia | kopedia! <b>Daftar di</b> s | sini          |            |                |                |             |
| i Institu<br>Yuk, d<br>Bayar Bi<br>Institusi Pen<br>Universita<br>Nomor Pemb          | <b>usimu belum a</b><br>aftarkan institusir<br><b>iaya Pend</b> i<br><b>ididikan</b><br>S                    | ada di Tokopedi<br>mu untuk bisa diba<br>idikan di To | ia?<br>ayarkan melalui Tol<br>okopedia | kopedia! <b>Daftar di</b> s | sini          |            |                |                | ~           |
| i Institu<br>Yuk, d<br>Bayar Bi<br>Institusi Pen<br>Universita<br>Nomor Pemb<br>2024: | <b>usimu belum a</b><br>aftarkan institusir<br><b>iaya Pend</b> i<br><b>ididikan</b><br>S<br>bayaran atau No | ada di Tokopedi<br>mu untuk bisa diba<br>idikan di To | ia?<br>ayarkan melalui Tol<br>okopedia | kopedia! <b>Daftar di</b> s | sini          |            |                |                |             |

## Keterangan

Ċ

natis 🔯

 $\sim$ 

5

#### Isi Nama Kampus & Nomor VA

Pilih nama kampus Anda dan masukkan nomor Virtual Account (VA) yang sudah digenerate dari siakad sebelumnya.

# Klik "Bayar"

Klik "Bayar" untuk melanjutkan proses pembayaran

| <b>e</b> tokopedia.com/digital/                                    | checkout?category_id=52&product_id=66595 | <b>Ľ</b> < ☆                                            |
|--------------------------------------------------------------------|------------------------------------------|---------------------------------------------------------|
| Checkout                                                           |                                          |                                                         |
| 🕞 Biaya Pendid                                                     | ikan                                     | Ø Makin hemat pakai promo                               |
| Nomor Pembayaran<br>Nama<br>Total Tagihan<br><b>Detail Tagihan</b> | 2024:<br>F<br>Rp204.000                  | <b>Ringkasan Pembayaran</b><br>Subtotal Tagihan Rp204.0 |
| Biaya Admin<br>Tutup Detail 🔨                                      | Rp4.000                                  | Total Tagihan Rp204.00                                  |
|                                                                    |                                          | Pillh Pembayaran                                        |
|                                                                    |                                          | Pilih Pembayaran                                        |
|                                                                    |                                          |                                                         |
|                                                                    |                                          |                                                         |
|                                                                    |                                          |                                                         |
|                                                                    |                                          |                                                         |
|                                                                    |                                          |                                                         |
|                                                                    |                                          |                                                         |

# Keterangan

6

#### Klik Pilih Pembayaran

Pastikan detail transaksi sudah sesuai, klik "Pilih Pembayaran" lalu pilih metode pembayaran hingga tagihan terbayarkan, Selesai.

Note: Anda dapat memanfaatkan promo jika tersedia untuk pembayaran

# PEMBAYARAN EDUFIN MELALUI APLIKASI TOKOPEDIA

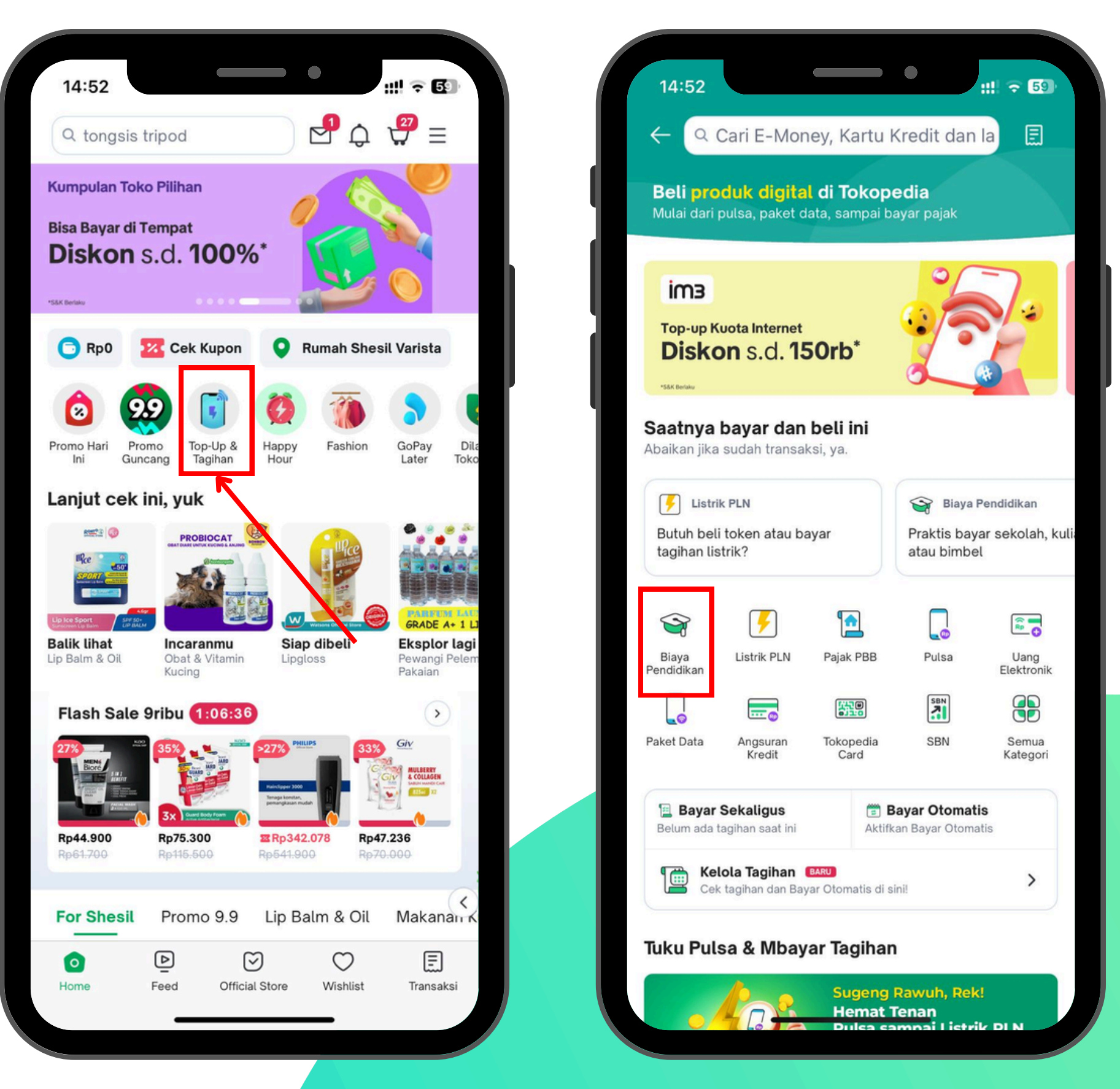

# Keterangan

### Login Aplikasi Tokopedia

Login ke Tokopedia, lalu pilih menu **"Top Up & Tagihan"** 

#### Pilih Kategori "Biaya Pendidikan"

Setelah masuk ke menu "Top Up & Tagihan", lalu pilihlah kategori **"Biaya Pendidikan"** 

# PEMBAYARAN EDUFIN MELALUI APLIKASI TOKOPEDIA

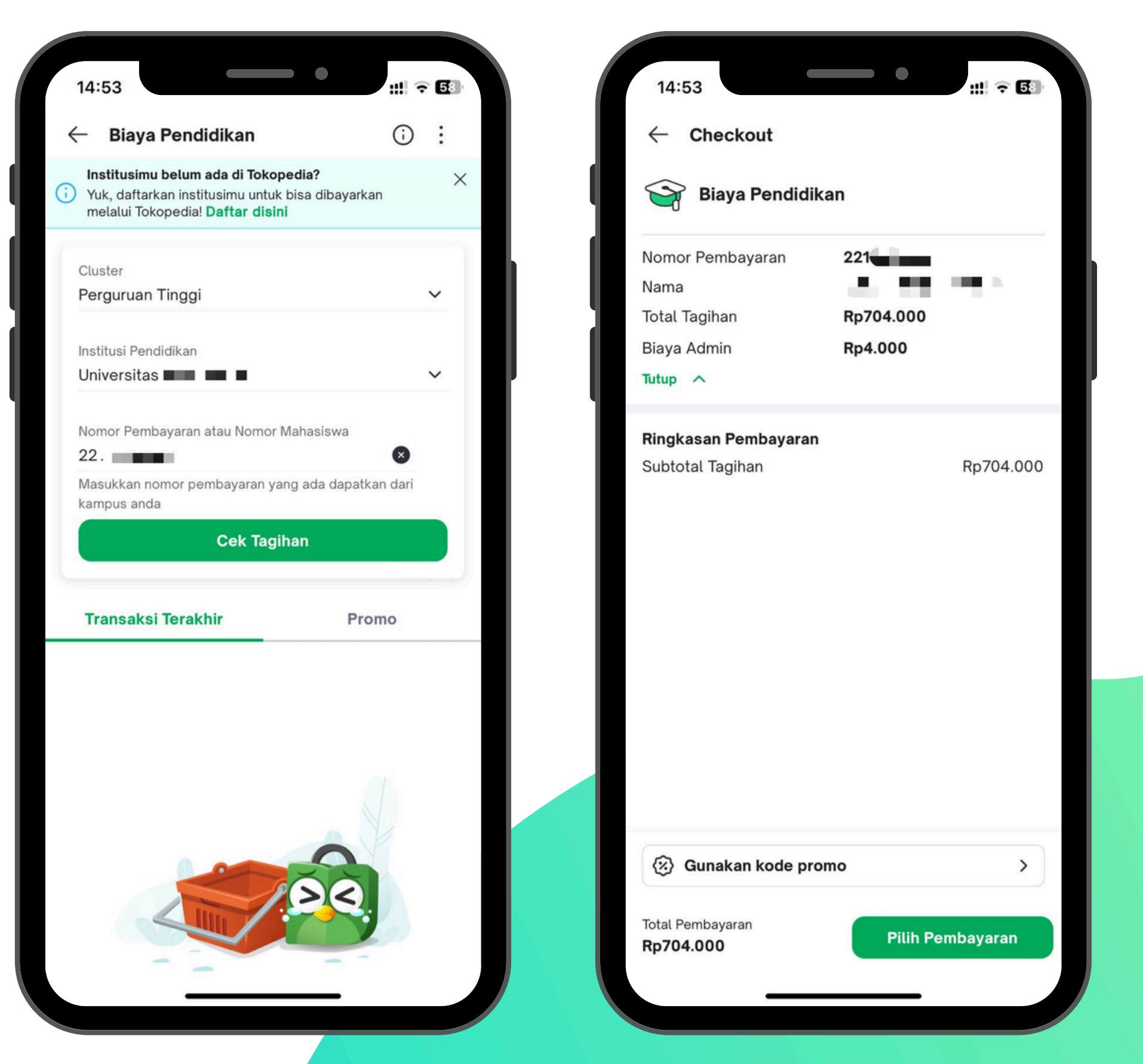

# Keterangan

# 3

#### **Isilah Nama Kampus & Kode VA** Tambahkan kampus Anda dan

kode Virtual Account (VA) yang sudah digenerate sebelumnya melalui siakad

## Klik "Cek Tagihan"

Setelah menambahkan nama kampus dan kode VA, klik "Cek Tagihan" dan pastikan data tagihan sudah sesuai lalu lakukan pembayaran dengan klik "Pilih Pembayaran", Lanjutnya pembayaran dengan memilih metode pembayaran. Lakukan pembayaran hingga berhasil.

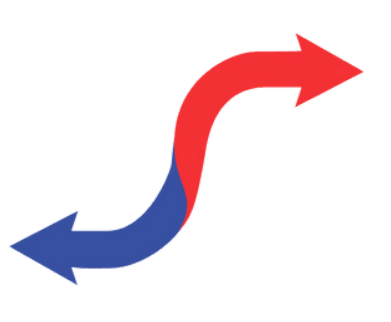

# Something to Remember:

# "BETTER PAYMENT FOR EDUCATION"

EDUFIN - 2024

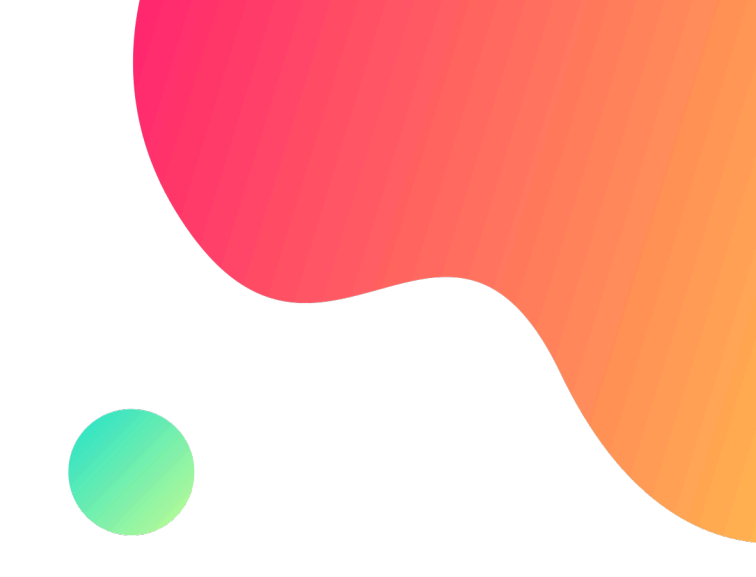

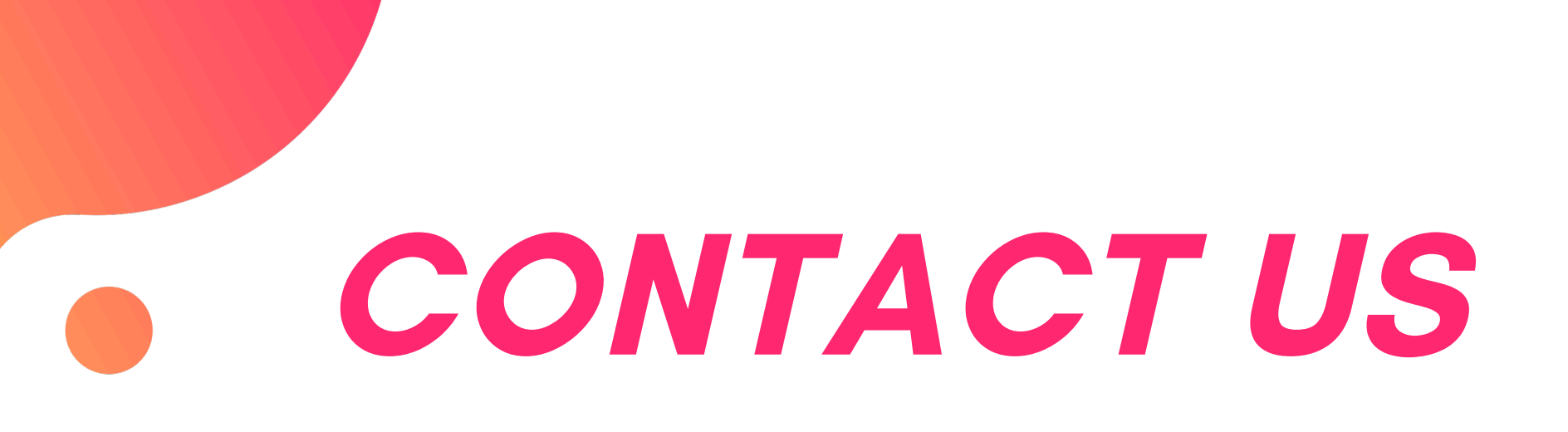

#### Office

Jl.Medokan Asri Tengah,MA 2 Q-16,

SurabayaJawa Timur - Indonesia

Email support@sentrafinansial.id

Website sevimapay.com/bantuan

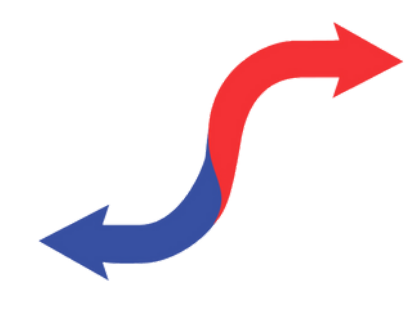